Sonderpädagogische Fallarbeit SpFa

### Schritt-für-Schritt-Anleitung

für das Anlegen neuer SchülerInnen in SpFa-Online

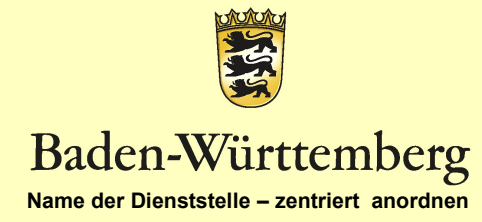

# Sonderpädagogische Fallarbeit

- Online Verfahren: Antragstellung (Antrag auf Prüfung und Feststellung auf ein sonderpädagogisches Bildungsangebot) Hochladen der Dokumente
- Nachverfolgung des Bearbeitungsstands

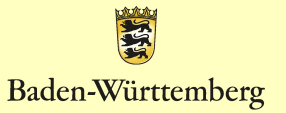

### Schritt-Schritt-Anleitung für das Anlegen neuer Fälle im SPFA Online

Mit dieser Anleitung möchten wir Ihnen die Eingabe neuer Schülerinnen und Schüler in die Online-Benutzeroberfläche der SPFA-Datenbank erleichtern.

Bei Fragen oder Problemen können Sie mit dem Staatlichen Schulamt Ludwigsburg Kontakt aufnehmen:

Céline Schneckenbühl: <u>celine.schneckenbuehl@ssa-lb.kv.bwl.de</u> Bettina Sembritzki: <u>bettina.sembritzki@ssa-lb.kv.bwl.de</u>

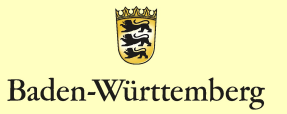

# Anlegen neuer SPFA Fälle

 Öffnen Sie das Intranet – Mitarbeiterportal der Kultusverwaltung am KISS –Rechner und klicken Sie auf

Online-Verfahren

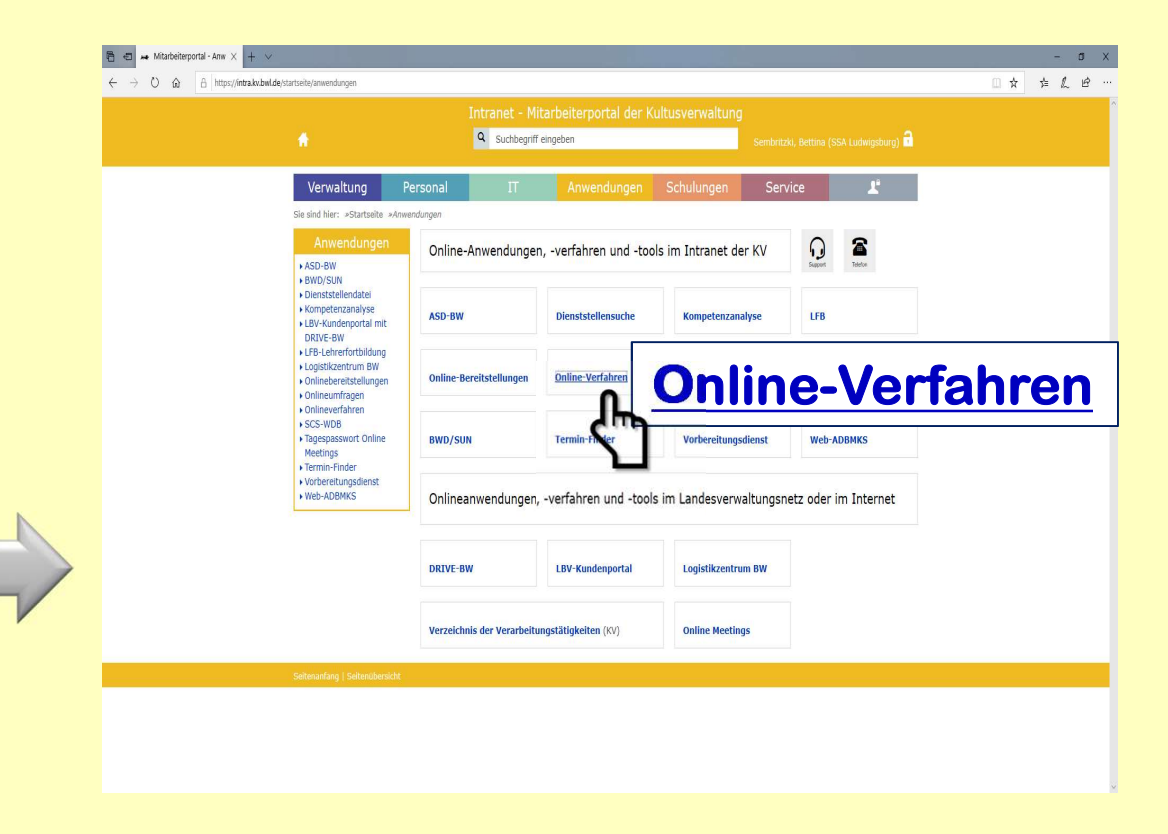

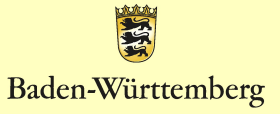

## Wählen Sie aus der Liste den Menüpunkt:

SPFA Sonderpädagogische Fallarbeit

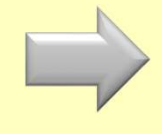

Es öffnet sich folgendes Fenster.

Klicken Sie nun auf das Feld: "Neue(n) Schüler/in erstellen"

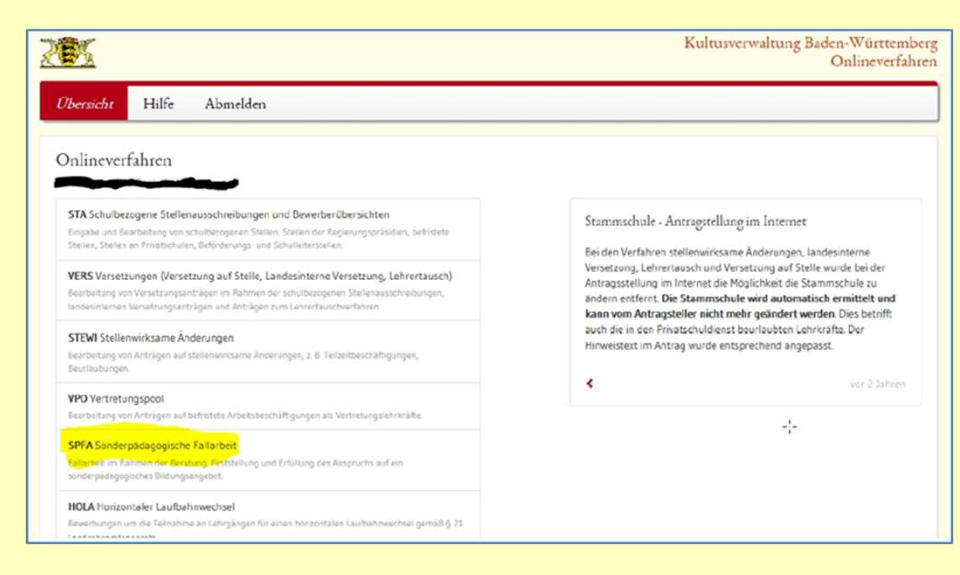

| 28%                                                        |                    |                                                                                                    |
|------------------------------------------------------------|--------------------|----------------------------------------------------------------------------------------------------|
| Übersicht                                                  | Hilfe              |                                                                                                    |
| Übersicht<br>Neue(n) Schi<br>Schüler/-in t<br>Schülerdater | Datentransfer SpFa | Neue Betreuung von SpFa<br>Seit diesem Schuljahr hat Herr M<br>übernommen. Bei Problemen we<br>Matthias Loebe@ssa-hn.kv.bwb |

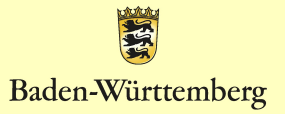

Es öffnet sich ein neues Fenster, bei dem Sie die Stammdaten der Schülerin/des Schülers eintragen können. Die mit einem \* gekennzeichneten Felder sind, sind Pflichtfelder. Wählen Sie aus den Drop-Down-Listen die entsprechenden Angaben aus:

| Regierungspräsidium*  | Stuttgart -                      | Erziehungsberechtigte  |
|-----------------------|----------------------------------|------------------------|
| Staatliches Schulamt* | Staatliches Schulamt Heilbronn - | Hinzufügen             |
| Landkreis*            | Landkreis Heilbronn -            | Pflegeeltern / Vormund |
| Jugendamt / Sozialamt | •                                | Hinzutugen             |
| Vorname, Nachname*    | 0                                | Allgemeine Schule      |
| Straße*               |                                  | Hinzufügen             |
| PLZ, Ort*             |                                  | Hinzufügen             |
| Geburtsdatum /-ort*   | TT.MMJJJJ                        |                        |
| Geschlecht*           | Bitte auss                       |                        |
| Telefon               |                                  |                        |
| Klassenstufe*         | am TTAMAIIII -                   |                        |
| Nationalität          | Bitte auswählen 🔹                |                        |
| Religion              | Keine Angabe +                   |                        |
| Aktenzeichen          |                                  |                        |
| GEO-Koordinaten       | ÷ × :                            |                        |
|                       | GEO-Koordinaten auswählen        |                        |
| Bemerkung             |                                  |                        |
|                       |                                  |                        |
| Speichern Abbrechen   |                                  |                        |
| Speichern Abbrechen   |                                  |                        |

- Regierungspräsidium Stuttgart
- Staatliches Schulamt Ludwigsburg
- Landkreis Ludwigsburg

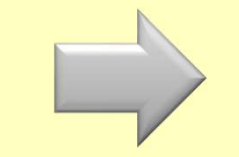

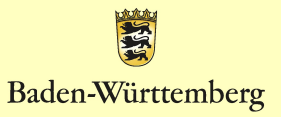

**Onlineverfahren SpFa** 

### und ergänzen Sie:

- Vor- und Nachname des Schülers/ der Schülerin
- Straße
- PIZ Ort
- Geburtsdatum
- Klassenstufe .... am ...

| Regierungspräsidium*   | Stuttgart -                      | Erziehungsberechtig |
|------------------------|----------------------------------|---------------------|
| Staatliches Schulamt*  | Staatliches Schulamt Heilbronn - | Hinzufügen          |
| Landkreis*             | Landkreis Heilbronn -            | Pflegeeltern / Vorm |
| Jugendamt / Sozialamt  |                                  | Hinzulugen          |
| Vorname, Nachname*     | O                                | Allgemeine Schule   |
| Straße*                |                                  | Zuständiges SBBZ    |
| PLZ, Ort*              |                                  | Hinzufügen          |
| Geburtsdatum /-ort*    | TT M40000 +                      |                     |
| Geschlecht*            | Bitte auss                       |                     |
| Telefon                |                                  |                     |
| Klassenstufe*          | TTMM333 +                        |                     |
| Nationalität           | Bitte auswählen 🔹                |                     |
| Religion               | Keine Angabe +                   |                     |
| Aktenzeichen           |                                  |                     |
| GEO-Koordinaten        | : x :                            |                     |
|                        | GEO-Koordinaten auswählen        |                     |
| Bemerkung              |                                  |                     |
|                        |                                  |                     |
| Speichern Abbrechen    |                                  |                     |
| urück zur Schülerliste |                                  |                     |

Nicht Auszufüllen:

Falls Ihnen Nationalität oder Religion unbekannt sind, bleiben diese Felder leer.

Auch das Feld Jugendamt/Sozialamt bleibt leer. Das Aktenzeichen und die Geo-Koordinaten werden

automatisch erstellt.

Baden-Württemberg

| Regierungspräsidium*  | Stuttgart -                    | Erziehungsberechtigte     |
|-----------------------|--------------------------------|---------------------------|
| staatliches Schulamt* | Staatliches Schulamt Heilbronn | Hinzufügen                |
| andkreis*             | Landkreis Heilbronn -          | Priegeeitern / Vormundsch |
| lugendamt / Sozialamt | •                              |                           |
| forname, Nachname*    |                                | Allgemeine Schule         |
| traße*                |                                | Zuständiges SBBZ          |
| PLZ, Ort*             |                                | Hinzufügen                |
| Seburtsdatum /-ort*   | TT/MM.000 •                    |                           |
| eschlecht*            | Bitte ausv                     |                           |
| elefon                |                                |                           |
| lassenstufe*          | am TIANAU                      |                           |
| lationalität          | Bitte aupwählen -              |                           |
| teligion              | Keine Angabe +                 |                           |
| ktenzeichen           |                                |                           |
| EO-Koordinaten        | x                              |                           |
|                       | GEO-Koordinaten auswählen      |                           |
| lemerkung             |                                |                           |

In diesem Fenster kann nun auch die Adresse der Erziehungsberechtigten und/oder der Pflegeeltern/des Vormunds eingetragen werden. Klicken Sie dazu auf das jeweilige rote

Feld

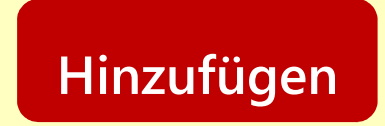

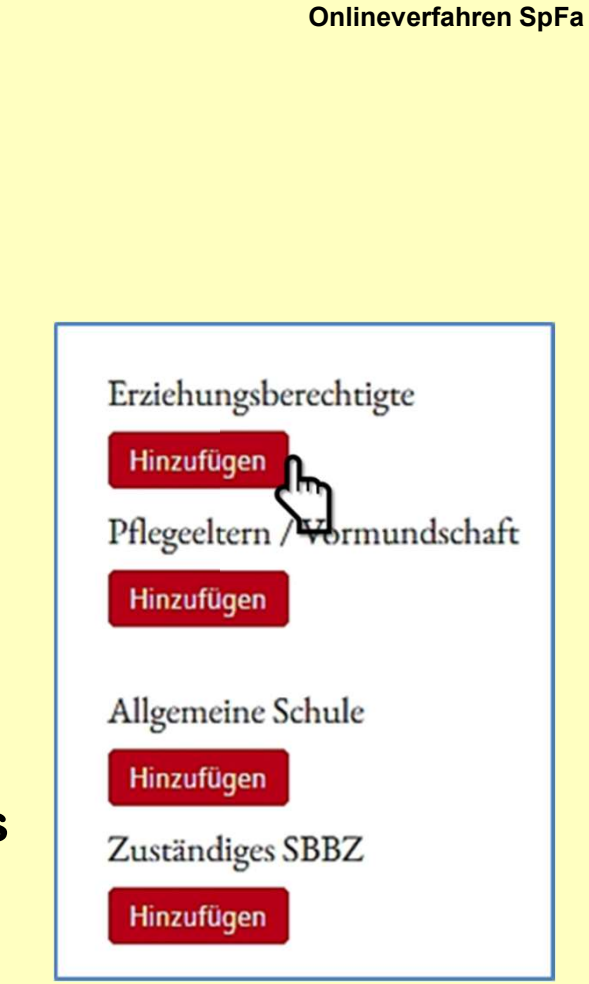

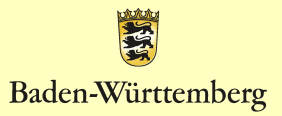

| Erziehungsberechtigte   |                   | ×            | Onlineverfahren SpFA         |
|-------------------------|-------------------|--------------|------------------------------|
| Anrede *                | Familie           | ⊗ -          | Erziehungsberechtigte        |
| Vorname                 | Maria und Max     |              | Hinzufügen                   |
| Nachname*               | Muster            |              | Pflegeeltern / Vormundschaft |
| rt<br>Adresszusatz      |                   |              | Hinzufügen                   |
| he<br>Straße            |                   | p            |                              |
| PLZ                     |                   |              | Hinzufügen                   |
| E-Mail                  |                   |              | Zuständiges SBBZ             |
| Telefon                 |                   |              | Hinzufügen                   |
| – Mobilnummer           |                   | z            |                              |
|                         | Bekommt Schreiben |              |                              |
| II.<br>Adresse kopieren | Abbreche          | n Übernehmen |                              |

Name der Erziehungsberechtigten bei einem Familiennamen

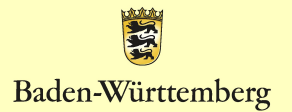

Wenn sich die Nachnamen der Erziehungsberechtigten unterscheiden, können Sie die Anrede mit Vor- und Nachnamen (siehe Abbildung) eintragen.

| Erziehungsberechtigte |                   | ×          |
|-----------------------|-------------------|------------|
| Anrede*               | Frau              | ⊗ -        |
| Vorname               | Maria Müller und  |            |
| Nachname*             | Herr Max Muster   |            |
| Adresszusatz          |                   |            |
| Straße                |                   |            |
| PLZ                   |                   |            |
| E-Mail                |                   |            |
| Telefon               |                   |            |
| Mobilnummer           |                   |            |
|                       | Bekommt Schreiben |            |
| Adresse kopieren      | Abbrechen         | Übernehmen |

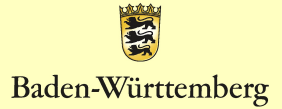

| А       | nrede*          | Frau              |                | 8 -    |                                               |
|---------|-----------------|-------------------|----------------|--------|-----------------------------------------------|
| V       | orname          | Maria Müller und  |                |        |                                               |
| •5<br>N | lachname*       | Herr Max Muster   |                |        |                                               |
| t<br>A  | dresszusatz     |                   |                |        |                                               |
| lf S    | traße           |                   |                |        |                                               |
| Si P    | LZ              |                   |                |        |                                               |
| E       | -Mail           |                   |                |        |                                               |
| Т       | elefon          |                   |                |        | Die Adressdaten werde                         |
| - N     | 1obilnummer     |                   |                | z ,    | automatisch übernomm                          |
|         |                 | Bekommt Schreiben |                |        |                                               |
|         |                 |                   |                |        | - Bitte lassen Sie das                        |
|         | dresse kopieren |                   | Abbrechen Über | nehmen | Kästchen vor "Bekomm<br>Schreiben" aktiviert. |

- Klicken Sie zum Abschluss auf die rote Schaltfläche

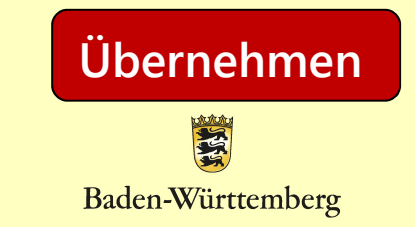

06.07.2021

Schülerin/ dem Schüler, dann

Adresse kopieren

klicken Sie unten links auf

### Klicken Sie nun unter "Allgemeine Schule" auf das rote Feld

Hinzufügen

| Erziehungsberechtigte<br>Hinzufügen<br>Pflegeeltern / Vormundschaft |
|---------------------------------------------------------------------|
| Hinzufügen                                                          |
| Allgemeine Schule                                                   |
| Zuständiges SBBZ                                                    |
| Hinzufügen                                                          |

Es öffnet sich ein kleines Auswahlfenster, bei dem Sie rechts auf das kleine Dreieck klicken.

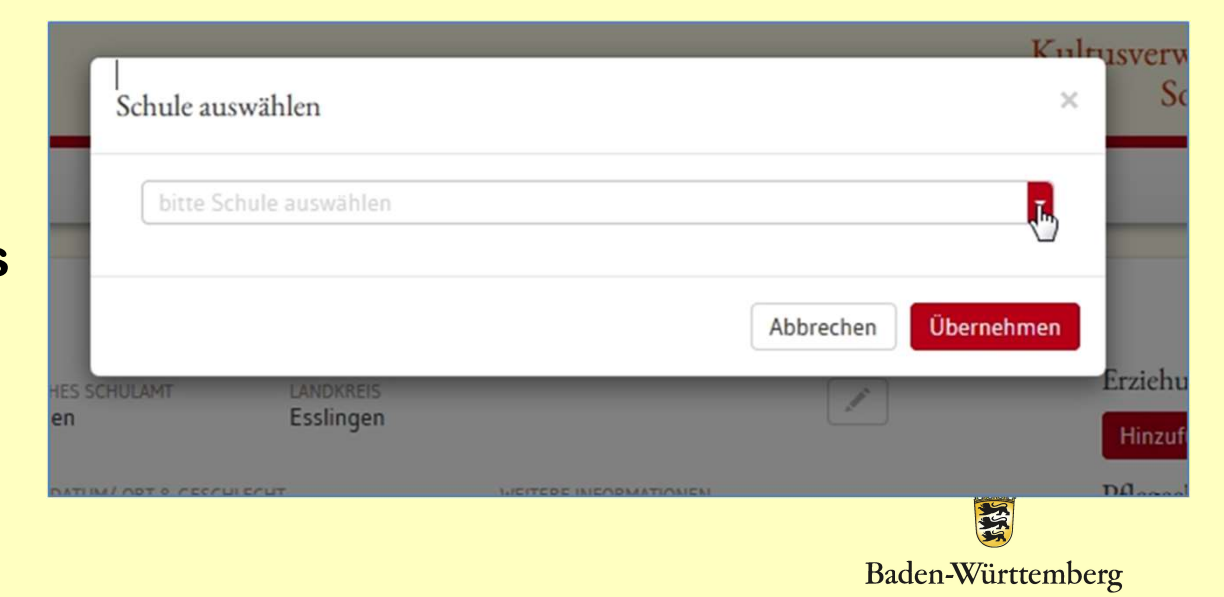

Im sich öffnenden Drop-Down-Fenster wählen Sie bitte Ihre Schule aus.

| Sc   | hule auswäh  | len                                                                | ×      | Sond  | erpädagogische Fa          |
|------|--------------|--------------------------------------------------------------------|--------|-------|----------------------------|
|      |              |                                                                    |        |       |                            |
|      | bitte Schule | auswählen                                                          | *      |       |                            |
|      | DST          | NAME                                                               |        | PLZ   | ORT                        |
|      |              |                                                                    |        |       | Nürtingjen                 |
|      | 04303057     | Abendgymnasium                                                     |        | 72764 | Reutlingen                 |
| HUE  | 04303033     | Abendgymnasium                                                     |        | 77652 | Offenburg                  |
|      | 04303045     | Abendgymnasium                                                     |        | 78056 | Villingen-<br>Schwenningen |
| 0117 | 04309631     | Abendgymnasium                                                     |        | 89073 | Ulm                        |
|      | 04302983     | Abendgymnasium der Mannheimer Abendakademie und Volkshoch:<br>GmbH | schule | 68161 | Mannheim                   |
|      | 04309540     | Abendgymnasium der VHS                                             |        | 69168 | Wiesloch                   |
|      | 04303719     | Abendgymnasium der VHS                                             |        | 78315 | Radolfzell am<br>Bodensee  |
|      | 04302946     | Abendgymnasium der VHS Karlsruhe e.V.                              |        | 76133 | Karlsruhe                  |
|      | 04318401     | Abendgymnasium der VHS Rheinfelden                                 |        | 79618 | Rheinfelden (Baden)        |
|      | 04309163     | Abendgymnasium der Volkshochschule Göppingen                       |        | 73033 | Göppingen                  |
| mer  | Seite 1 vo   | n 491 (4903 Elemente) (1 2 3 4 5 6                                 | 7      | 489   | 490 491 (>)                |

Am schnellsten finden Sie Ihre Schule, indem Sie ganz rechts unter "Ort" Ihren Schulort eintragen.

Es werden dann die Schulen des angegebenen Ortes angezeigt. Wählen Sie Ihre Schule aus und klicken Sie darauf. Die Daten Ihrer Schule werden nun in die Übersicht übernommen.

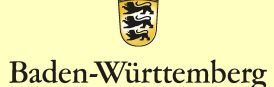

Da Sie zu diesem Zeitpunkt nicht wissen, welches SBBZ für den jeweiligen Fall zuständig ist, lassen Sie dieses Feld einfach leer.

| Hinzufügen<br>Pflegeeltern / Vormundschaft<br>Hinzufügen<br>Allgemeine Schule | Erziehungsberechtigte                                             |
|-------------------------------------------------------------------------------|-------------------------------------------------------------------|
| Pflegeeltern / Vormundschaft<br>Hinzufügen<br>Allgemeine Schule               | Hinzufügen                                                        |
| Hinzufügen<br>Allgemeine Schule                                               | Pflegeeltern / Vormundschaft                                      |
| Allgemeine Schule                                                             | Hinzufügen                                                        |
| Hinzufügen<br>Zuständiges SBBZ<br>Hinzufügen                                  | Allgemeine Schule<br>Hinzufügen<br>Zuständiges SBBZ<br>Hinzufügen |

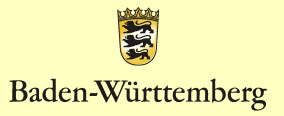

### Am Ende müssen Sie auf

### Änderungen speichern

### klicken.

| DRESSE & KONTAKT GEBURTSDATLIN/-ORT & GESCHLECHT WEITERE INFORMATIONEN<br>est Test geb. am 01.01.1700 in Versucherle Klasse: 3 am 06.10.2017 Wei<br>eststraße männlich Religion: Freie Kirche Pfleg<br>12345-78sthausen Aktenzeichen: XY Hin | ere{n) hinzufügen                             |
|----------------------------------------------------------------------------------------------------|-----------------------------------------------|
|                                                                                                    | eeltern / Vormundschaft<br><sup>rufügen</sup> |
| MERKUNG ERFASST AM<br>Warum ein Schüler "Test"? 10.01.2018                                                                                                    | meine Schule                                  |
| Sven Koos jetzt Erst                                                                                                    | ergschule Grundschule (Nürtin)                |
| Aderungen speichern Abbrechen                                                                                                    | elschwinghschule Sonderpäda ,                 |

Die Daten des Schülers/der Schülerin sind fertig angelegt. Die erforderlichen Dokumente können hochgeladen werden.

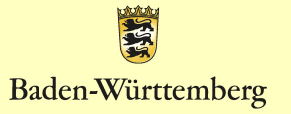

| er das Funktionsfeld<br>en Sie bitte den digital ausgefüllten<br>rag auf Feststellung des Anspruchs auf ein<br>derpädagogisches Bildungsangebot hoch.<br>e laden Sie auch Ihnen vorliegende Dateien, wie<br>targebricken boch                                                                                                    | OCHUICI ICSU I                                                                              | est                                                |                                  |                                                                                                |                                                                     |
|----------------------------------------------------------------------------------------------------|---------------------------------------------------------------------------------------------|----------------------------------------------------|----------------------------------|------------------------------------------------------------------------------------------------|---------------------------------------------------------------------|
| er das Funktionsfeld<br>en Sie bitte den digital ausgefüllten<br>rag auf Feststellung des Anspruchs auf ein<br>derpädagogisches Bildungsangebot hoch.<br>e laden Sie auch Ihnen vorliegende Dateien, wie<br>terrabiese gasonderte Berichte ate, bier bech                                                                                                    | REGIERUNGSPRÄSIDIUM<br>Stuttgart                                                            | STAATLICHES SCHULAMT<br>Nürtingen                  | LANDIGERS                        |                                                                                                | Erziehungsberechtigte                                               |
| er das Funktionsfeld<br>en Sie bitte den digital ausgefüllten<br>rag auf Feststellung des Anspruchs auf ein<br>iderpädagogisches Bildungsangebot hoch.<br>e laden Sie auch Ihnen vorliegende Dateien, wie<br>terreabnisse gesonderte Berichte ets. bier hier<br>bier das Sie bitte den digital ausgefüllten<br>rag auf Feststellung des Anspruchs auf ein<br>iderpädagogisches Bildungsangebot hoch.<br>e laden Sie auch Ihnen vorliegende Dateien, wie<br>terreabnisse gesonderte Berichte ets. bier hier hier<br>bier das Sie bitte des bier bier bier<br>bier bier bier bier bier<br>bier bier bier bier bier<br>bier bier bier bier bier<br>bier bier bier bier bier<br>bier bier bier bier bier<br>bier bier bier bier bier<br>bier bier bier bier<br>bier bier bier bier bier<br>bier bier bier bier bier<br>bier bier bier bier<br>bier bier bier bier<br>bier bier bier bier<br>bier bier bier<br>bier bier bier<br>bier bier bier<br>bier bier bier<br>bier bier bier<br>bier bier<br>bier<br>bier<br>bier<br>bier<br>bier<br>bier<br>bier<br>bier<br>bier<br>bier<br>bier<br>bier<br>bier<br>bier<br>bier<br>b | ADRESSE & KONTAKT                                                                           | GEBURTSDATUM/-ORT & GESCH                          | LECHT                            | WEITERE INFORMATIONEN                                                                          | Familie Adam und Eva Müller und 🖋                                   |
| er das Funktionsfeld<br>en Sie bitte den digital ausgefüllten<br>rag auf Feststellung des Anspruchs auf ein<br>derpädagogisches Bildungsangebot hoch.<br>e laden Sie auch Ihnen vorliegende Dateien, wie<br>tergebnisse gesonderte Berichte des bier boch                                                                                                    | Test Test<br>Teststraße<br>12345 Testhausen<br>012345-9876                                  | geb. am 01.01.1700 in Ver<br>männlich              | rsucherle                        | Klasse: 3 am 06.10.2017<br>Nationalität: Jamaika<br>Religion: Freie Kirche<br>Aktenzeichen: XY | Weitere(n) hinzufügen<br>Pflegeeltern / Vormundschaft<br>Hinzufügen |
| er das Funktionsfeld<br>en Sie bitte den digital ausgefüllten<br>rag auf Feststellung des Anspruchs auf ein<br>iderpädagogisches Bildungsangebot hoch.<br>e laden Sie auch Ihnen vorliegende Dateien, wie<br>tergebnisse gesonderte Boriobte etc. bior boch                                                                                                    | BEMERKUNG                                                                                   |                                                    |                                  | ERFASST AM<br>Sven Koos vor einem Jahr                                                         | Allosmeine Schule                                                   |
| er das Funktionsfeld<br>en Sie bitte den digital ausgefüllten<br>rag auf Feststellung des Anspruchs auf ein<br>derpädagogisches Bildungsangebot hoch.<br>e laden Sie auch Ihnen vorliegende Dateien, wie                                                                                                    | Warum ein Schüler "Test                                                                     | t"?                                                | 10.012018                        | ZULETZT BEARBEITET                                                                             | Esphererchule Coundechule (Militia                                  |
| er das Funktionsfeld<br>en Sie bitte den digital ausgefüllten<br>rag auf Feststellung des Anspruchs auf ein<br>derpädagogisches Bildungsangebot hoch.<br>e laden Sie auch Ihnen vorliegende Dateien, wie                                                                                                    | .0                                                                                          |                                                    |                                  | Sven Koos jetzt                                                                                | Ersbergschule Gründschule (Nuruh )                                  |
| er das Funktionsfeld<br>en Sie bitte den digital ausgefüllten<br>rag auf Feststellung des Anspruchs auf ein<br>derpädagogisches Bildungsangebot hoch.<br>e laden Sie auch Ihnen vorliegende Dateien, wie                                                                                                    |                                                                                             |                                                    |                                  |                                                                                                | Zuständiges SBBZ                                                    |
| er das Funktionsfeld<br>en Sie bitte den digital ausgefüllten<br>rag auf Feststellung des Anspruchs auf ein<br>iderpädagogisches Bildungsangebot hoch.<br>e laden Sie auch Ihnen vorliegende Dateien, wie                                                                                                    | « Zurück zur Schülerliste                                                                   | <u> </u>                                           |                                  |                                                                                                |                                                                     |
| en Sie bitte den digital ausgefüllten<br>rag auf Feststellung des Anspruchs auf ein<br>derpädagogisches Bildungsangebot hoch.<br>e laden Sie auch Ihnen vorliegende Dateien, wie<br>tergebnisse gesonderte Berichte etc. bier boch                                                                                                    |                                                                                             |                                                    |                                  |                                                                                                |                                                                     |
| rag auf Feststellung des Anspruchs auf ein<br>Iderpädagogisches Bildungsangebot hoch.<br>e laden Sie auch Ihnen vorliegende Dateien, wie<br>tergebnisse gesonderte Berichte etc., bier boch                                                                                                    | er das Funktion                                                                             | sfeld                                              |                                  | Dokument                                                                                       | hochladen                                                           |
| e laden Sie auch Ihnen vorliegende Dateien, wie                                                                                                    | er das Funktion<br>en Sie bitte den                                                         | sfeld<br>digital                                   |                                  | Dokument  <br> efüllten                                                                        | hochladen                                                           |
| derpädagogisches Bildungsangebot hoch.<br>e laden Sie auch Ihnen vorliegende Dateien, wie<br>tergebnisse gesonderte Berichte etc., bier beeb                                                                                                    | er das Funktion<br>en Sie bitte den<br>rag auf Festste                                      | sfeld<br>digital                                   |                                  | Dokument l<br>Jefüllten                                                                        | hochladen                                                           |
| e laden Sie auch Ihnen vorliegende Dateien, wie<br>tergebnisse gesonderte Berichte etc., bier beeb                                                                                                    | er das Funktion<br>en Sie bitte den<br>rag auf Festste                                      | sfeld<br>digital<br>ellung d                       | ausg<br>es Ar                    | Dokument l<br>Jefüllten<br>Ispruchs a                                                          | hochladen<br>uf ein                                                 |
| e laden Sie auch innen vorliegende Dateien, Wie<br>tergebnisse gesonderte Berichte etc. bier beeb                                                                                                    | er das Funktion<br>en Sie bitte den<br>rag auf Festste<br>iderpädagogise                    | sfeld<br>digital<br>ellung d<br>ches Bi            | ausg<br>es Ar                    | Dokument  <br> efüllten<br> spruchs a<br> sangebot                                             | hochladen<br>uf ein<br>hoch.                                        |
| torgobnisso gosondorto Borichto ata hiar hach                                                                                                    | er das Funktion<br>en Sie bitte den<br>rag auf Festste<br>iderpädagogise                    | sfeld<br>digital<br>ellung d<br>ches Bi            | ausg<br>es Ar<br>Idung           | Dokument l<br>Jefüllten<br>Ispruchs a<br>Jsangebot                                             | hochladen<br>uf ein<br>hoch.                                        |
|                                                                                                    | er das Funktion<br>en Sie bitte den<br>rag auf Festste<br>iderpädagogise<br>e laden Sie auc | sfeld<br>digital<br>ellung d<br>ches Bi<br>ch Ihne | ausg<br>es Ar<br>Idung<br>n vorl | Dokument l<br>Jefüllten<br>Ispruchs a<br>Jsangebot<br>iegende Da                               | hochladen<br>uf ein<br>hoch.<br>ateien, wie                         |

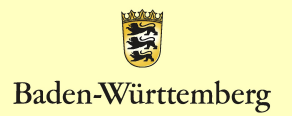

### Antrag zur Klärung des Anspruchs

|                                                                                                    | -                                                                                                    |
|----------------------------------------------------------------------------------------------------|----------------------------------------------------------------------------------------------------|
|                                                                                                    |                                                                                                    |
|                                                                                                    |                                                                                                    |
|                                                                                                    |                                                                                                    |
| Antrag zur K<br>auf ein sonderpäda                                                                                                    | lärung des Anspruchs<br>Igogisches Bildungsangebot                                                                                                    |
| Einleitung des Verfahrens<br>auf Antrag der Erziehungsberecht<br>auf Antrag der allgemeinen Schule<br>Beeinträchtigung des Bildungsrecht<br>Erziehungsberechtigten kein Antrag | igten (§ 82 SchG i,V.m. § 4 SBA-VO)<br>a, wenn konkrete Hinweise auf eine drohende<br>s vorliegen und von dem/der/den<br>gestellt wird (§ 82 SchG i,V.m. § 5 SBA-VO). |
| Angaben zur Person des Kindes oder de                                                                                                    | er/ des Jugendlichen                                                                                                    |
| Name, Vorname                                                                                                    | Geschiecht Geburtsdatum                                                                                                    |
|                                                                                                    | w 🛛 🗠 🗖                                                                                                    |
|                                                                                                    | divers 🖬                                                                                                    |
| Geburtsort und -land                                                                                                    |                                                                                                    |
|                                                                                                    |                                                                                                    |
| Angaben zu den Erziehungsberechtigter                                                                                                    | n                                                                                                    |
| Name, Anschrift der Mutter                                                                                                    | Telefornummer/ E-Mail*                                                                                                    |
|                                                                                                    |                                                                                                    |
|                                                                                                    | Erziehungsberechtigt                                                                                                    |
| Name, Anschrift des Vaters                                                                                                    | Telefonnummer/ E-Mail *                                                                                                    |
|                                                                                                    |                                                                                                    |
|                                                                                                    | Erziehungsberechtigt                                                                                                    |
|                                                                                                    | E De la guerra de la guerra de la guerra de la guerra de la guerra de la guerra de la guerra de la guerra de la                                                       |
| Dass Argebs of freeding                                                                                                    |                                                                                                    |
| Bildungsbiographie (Zurückstellung vom So                                                                                                    | chubesuch, GFK, Schulwechsel, Klassenwiederholungen)                                                                                                    |
| Derzeitige Bildungseinrichtung:                                                                                                    |                                                                                                    |
| Zurückstellung vom Schulbesuch: ja 🔲 n                                                                                                    | ein 🖸                                                                                                    |
| Grundschulförderklasse: ja 🔲 n                                                                                                    | ein 🗖                                                                                                    |
| Einschulung im Schuljahr                                                                                                    |                                                                                                    |
| Besuchte Schulen:                                                                                                    |                                                                                                    |
| Primaretule:                                                                                                    |                                                                                                    |
| von bis                                                                                                    |                                                                                                    |
| and his                                                                                                    |                                                                                                    |

### Pädagogischer Bericht

| Pädagogischer Berich                                                                                                    | at                                                                                                    |
|----------------------------------------------------------------------------------------------------|----------------------------------------------------------------------------------------------------|
| . Bisherige Entwicklung und                                                                                                    | d aktuelle Situation                                                                                                    |
| (bisherige Entwickung, Rohme                                                                                                    | nbedingungen, fomlidher Hintergrund, vorliegende Diognosen, besondere                                                        |
| Begobungen, interessen,)                                                                                                    |                                                                                                    |
|                                                                                                    |                                                                                                    |
| . Weitere Beobachtungen                                                                                                    | zu den Entwicklungsbereichen                                                                                                 |
|                                                                                                    | an and Personal States - Waterstein and Statestein - Personality                                                             |
| red./ kärper, Besonderheiten, so                                                                                                    | ie o o zyrechen, morank, marmermung, mencarigken proregebioung,<br>histore Britwicklungsbereiche,)                           |
|                                                                                                    |                                                                                                    |
|                                                                                                    |                                                                                                    |
| . Aktueller Lernstand                                                                                                    |                                                                                                    |
|                                                                                                    |                                                                                                    |
| Dehuleshungen in sentralen Bareit                                                                                                   | ehen (Deutsen, Mathematik, Halters Bioungsbereiche),                                                                         |
| TO DATE OF GROUP THE CONSTR                                                                                                    | prorighterer, worker, and service-ren                                                                                        |
|                                                                                                    |                                                                                                    |
|                                                                                                    |                                                                                                    |
| . Lern- und Arbeitsverhalte                                                                                                    | n                                                                                                    |
|                                                                                                    |                                                                                                    |
| Motion, mundlens Webber, C                                                                                                    | Drenung, Censonnenen, Sollararondigilor, hendungspierung, Umschon ver                                                        |
| American and and a                                                                                                    |                                                                                                    |
| Araphon-payngen,]                                                                                                    |                                                                                                    |
| Assher-sturger, _]                                                                                                    |                                                                                                    |
| Assher-sturger                                                                                                    |                                                                                                    |
| S. Sozialverhalten                                                                                                    |                                                                                                    |
| Asstan-esungen,)<br>5. Sozialverhallen<br>(Kantertangest, Kasparatertan                                                             | igazi, Aumatanasasan, Karilan analan, inguantar, Inguantan, Ingunantan,                                                      |
| Asstan-saungen                                                                                                    | nguan Aumatanasasana, Kantilanamatan, Inguantan Raganamatan                                                                  |
| Ansenson-esungen)<br>5. Socialverhalten<br>(Komentangen Kesperinangen                                                               | ngest Autorianssens. Cartilinianaton, inguairios. Esperienaton                                                               |
| Arsensesurgen) 5. Socialverhalten (Karrentargen, Casperanden Veser Bericht wurde entelft vo                                         | rgest Aumstenzeisen, Eartlinnenzen, ingvanitet, Regevenaten                                                                  |
| Aserten-esungen)<br>5. Sozialverhalten<br>(Kensenzungen Kesperennten<br>Vieser Sericht wurde estellt vo<br>untöndigen Schule):      | ngest Aumstensesent, Kentenenesen, myumiter Regenenesen                                                                      |
| Assess-exurger                                                                                                    | rgest Numetenssens, Kartlinionaton, inguisitor, Regelionaton,                                                                |
| Asertan-esungan)<br>5. Socialverhalten<br>(Kantantangan, Kaaparannan<br>Dieser Bericht wurde enstellt vo<br>Latöndigen Schule):     | rgest Aumstanssons, fantlinionaton, ingusinas, Regevenaton                                                                   |
| Asertan-esungan,]<br>5. Socialverhalten<br>(Kansentangeen, Gaeperannien<br>Dieser Sericht wurde enstellt vo<br>unföndigen Schule):  | ngest Aumertenzeuten, tertlevoneten, ingueviter Regevoneten)<br>In [Nome und Dienstbezeichnung der Lehvlraft der allgemeinen |
| Arsens-resurger] 5. Socialverhalten 1. Kansensingen: Gegeenender 2. Seer Sericht wurde enteit vo<br>untändigen Schule):             | ngest Aunstenssens, fantiknenesen, myumist Regenenesen                                                                       |
| Asersan-esungan)<br>5. Socialiverhalten<br>(Kanserbangen, Kesperanutan<br>Deser Sericht wurde estellt vo<br>unföndigen Schule):<br> | ngest Aumatanessan, Kantilanonatan, ingularitat, Regarionatan,                                                               |

#### Onlineverfahren SpFa

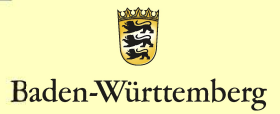

### Entbindung von der Schweigepflicht

|                                                                                                    |                                                                                                    | E                                                                                                    |
|----------------------------------------------------------------------------------------------------|----------------------------------------------------------------------------------------------------|----------------------------------------------------------------------------------------------------|
| Intbindung von der Schweigepflicht- Intbindung von der Schweigepflicht- Seburtsdatum:                                                                                                    |                                                                                                    |                                                                                                    |
| Name. Vorname Schülerin: →       ************************************                                                                                                    | -+ Entbindung                                                                                                    | g von der Schweigepflicht-                                                                                                    |
| Territer vontaine Scholeniter →  Geburtsdatum: → → →  Geburtsdatum: → → → →  Geburtsdatum: → → → →  Geburtsdatum: → → → →  Geburtsdatum: → → → → →  Geburtsdatum: → → → → →  Geburtsdatum: → → → → → →  Geburtsdatum: → → → → → → →  Geburtsdatum: → → → → → → → → → → → → → → → → → → →                                                                                                    | me Versens Cabileria                                                                                                    | mme                                                                                                    |
| Erziehungsberechtigtel:→   Erziehungsberechtigtel:→   In bin /- wir sind damit einverstanden. dass das Staatliche Schulamt Ludwigsburg und die<br>von diesem beauftragtien und an dem Verähren beteiligten Lehrkräht für Sonderplädagogi<br>Daten, informationen, Befunde und Gutachten über mein / unser Kind, die / den Jugendi-<br>chen) zum Zuweck der Prüfung und Feststellung des Anspruchs auf ein sonderplädagogi-<br>sches Bildungsangebot bei nachfolgenden Stellen anfordern, besprechen und austausche<br>und in der zartalen Datenbank speichem dati. Die Informationen werden vertraulich beha<br>det. Die Marcheiterinnen und Mtarbeiter sind verpflichtet, die Informationen vertraulich zu-<br>behandeln. 5<br>Die Schweigepflichtentbindung bezieht sich auf folgende Institutionen und Ansprechpartne<br>→ Behandelnder Arzt. →   Statistig<br>Sozialpädiatrisches Zentrum: →   Sozialpädiatrisches Zentrum: →   Sozia | eburtsdatum: -> -> ->                                                                                                    | 11111e                                                                                                    |
| Sonatore in version of the enversance in the enversance of the enversance of t                     | ziehungsberechtigte/r+ -+                                                                                                    | mmg                                                                                                    |
|                                                                                                    | <ul> <li>bin / wir sind damit einverstande<br/>n diesem beauftragten und an der<br/>ein informationen. Befunde und ei<br/>(n) zum Zureck der Prüfung und<br/>hes Bidungsangebot bei nachfolg<br/>d in der zentralen Oatenbank spe<br/>k. Die Marabeiterinnen und Mitarb<br/>handeln §</li> <li>Behandelnder Arzt</li> <li>Behandelnder Arzt</li> <li>Sozialpisidiatrisches Zentru</li> <li>zuständiges Jugendamt</li> <li>Kindertagesstätte + -</li> <li>Grundschulförderklasse</li> <li>Sonstige (Logopiade, Ergolite<br/>einder Stein für weiche Stell<br/>ich willige ausdrücklich ein, dass-<br/>des wie vorstehend beschneben.</li> </ul> | en, dass das Staatliche Schulamt Ludwigsburg und die<br>im Verhahren beteiligten Lehrkrähte für Sonderpädagogis<br>Gutschten über menn 'unser Hind, die / den Jugendi-<br>Feststellung des Ansprucht auf ein sonderpädagogi-<br>penden Stellen anfordem, besprechen und autsuschen<br>ischem darf. Die Informationen werden vertraulich behan<br>beter sind verpflichtet, die Informationen vertraulich behan<br>beter sind verpflichtet, die Informationen vertraulich behan<br>beter sind verpflichtet, die Informationen vertraulich zu-<br>vertraulich zum<br>werden vertraulich zum<br>werden vertraulich zum<br>ischem sind verpflichtet, die Informationen vertraulich zu-<br>werden vertraulich zum<br>werden vertraulich zum<br>werden vertraulich zum<br>den Intre Einwilligung geten soll §<br>ist dabei Daten über die Gesundheit meines / unseres Kön-<br>verarbeitet werden dürfen § |
| Diese Einwilligung/en kann / können verweigert werden. Ferner kann eine einmal erteite E<br>willigung widerrufen werden. ¶<br>¶                                                                                                    | tse Einwilligung/en kann / können<br>ligung widerrufen werden. ¶                                                                                                    | n verweigert werden. Ferner kann eine einmal erteilte Eir                                                                                                    |
| Ört, Datum -                                                                                                    |                                                                                                    | Unterschrift<br>noberechtide Schlar auf fahren                                                                                                    |

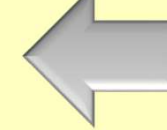

Onlineverfahren SpFa

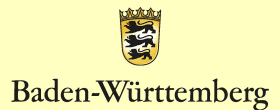

## Deckblatt

Bitte kreuzen Sie an, ob der Antrag im Einverständnis mit den Erziehungsberechtigten oder im Ausnahmefall aufgrund einer drohenden **Beeinträchtigung des Bildungsrechts nach** § 82 SchG Abs. 2 gestellt wird.

|                                                                                                    | 1                                                                                                    |          |
|----------------------------------------------------------------------------------------------------|----------------------------------------------------------------------------------------------------|----------|
|                                                                                                    |                                                                                                    |          |
|                                                                                                    |                                                                                                    |          |
| and a construction of a                                                                                                    |                                                                                                    |          |
| Antrag zur Kläru                                                                                                    | ing des Anspruchs ¶                                                                                             | 1        |
| Einleitung des-Verfahrens ¶<br>Dauf-Antrag-der-Erziehungsberechtigte<br>Dauf-Antrag-der-allgemeinen-Schule, w<br>Beeinträchtigung des Bildungsrechts vor<br>Erziehungsberechtigten kein Artrag-ore | 1<br>1<br>1<br>1<br>1<br>1<br>1<br>1<br>1<br>1<br>2<br>2<br>2<br>2<br>2<br>2<br>2<br>2<br>2<br>2<br>2<br>2<br>2 | ie-      |
| Erzienungsberechtigten kein Antrag ges                                                                                                    | tent wird (\$ 62 SCHOTA RE \$ 2.3DA-40)                                                                         | <u> </u> |
| Angaben zur Person des Kindes oder der/ di                                                                                                    | es-Jugendlichen •                                                                                               | -        |
| Name Vortame                                                                                                    | Georgenter Geburtsdet mi                                                                                        | _        |
| 11111 A11114                                                                                                    | wD m Dt HILLS                                                                                                   | 1        |
| annound a second a                                                                                                    |                                                                                                    |          |
|                                                                                                    | dvers set a                                                                                                    |          |
| Geburtsort und -land)                                                                                                    | 0 0                                                                                                    | -,       |
|                                                                                                    |                                                                                                    |          |
| Angaben zu den Erziehungsberechtigten                                                                                                    |                                                                                                    | -        |
| Name, Anschrift der Mutter¶                                                                                                    | Telefonnummer/E-Mail *                                                                                          | -        |
|                                                                                                    | *****                                                                                                    |          |
|                                                                                                    |                                                                                                    | - 1      |
|                                                                                                    | Erziehungsberechtigt 🛄 a                                                                                        |          |
| Name, Anschrift des Vaters¶                                                                                                    | Telefornummer/ E-Mail *                                                                                         | -        |
|                                                                                                    |                                                                                                    | - 1      |
|                                                                                                    | Entreburgerbergerbiet Pla                                                                                       | - 1      |
|                                                                                                    | Encourage and                                                                                                   |          |
| *Oreas Angeba set freewing +/                                                                                                    |                                                                                                    |          |
| Bildungsbiographie (Zurückstellung vom Schube                                                                                                    | esuch, GFK, Schulwechsel, Klassenwiederholungen) <sup>©</sup>                                                   |          |
| Derzeitige Bildungseinrichtung                                                                                                    |                                                                                                    | 4        |
| Zurückstellung vom Schulbesuch: ja 🔲 nein 🕼                                                                                                    | 31                                                                                                    |          |
| Grundschullförderklasse: ja 🔲 nein 🕻                                                                                                    | 31                                                                                                    |          |
| Einschulung im Schuljahr-                                                                                                    |                                                                                                    |          |
| 1                                                                                                    |                                                                                                    | _        |
| n ann a chuien. T                                                                                                    |                                                                                                    |          |
| Primaretufe.¶                                                                                                    |                                                                                                    |          |
| g von mann bis manning                                                                                                    |                                                                                                    |          |
| STATE OF STREET IN ADDRESS                                                                                                    |                                                                                                    |          |
| 1011 019                                                                                                    |                                                                                                    |          |

## Deckblatt

Das Deckblatt enthält die Datenschutzerklärung und Aufklärung zur Mitwirkungspflicht der Erziehungsberechtigten an der sonderpädagogischen Diagnostik.

|                                                                                                    | 若                                                                                                    |    |
|----------------------------------------------------------------------------------------------------|----------------------------------------------------------------------------------------------------|----|
|                                                                                                    |                                                                                                    |    |
|                                                                                                    |                                                                                                    |    |
|                                                                                                    |                                                                                                    |    |
| 1                                                                                                    |                                                                                                    |    |
| Antrag-zur-Narr<br>auf-ein-sonderpädago<br>Einleitung-des-Verfahrens-¶<br>Dauf-Antrag-der-Erziehungsberechtigte<br>Dauf-Antrag-der-allgemeinen-Schule, w<br>Beeinträchtigung des-Bildungsrechts w<br>Erziehungsberechtigten kein-Antrag-ge | ung des Ansprüchs 1<br>gisches Bildungsangebot 1<br>1<br>en (§ 82 SchGi,V,m. § 4 SBA-VO)1<br>enn konkrete Hinweise auf eine drohend<br>prliegen und von dem/der/den<br>tellt wird (§ 82 SchGi,V,m. § 5 SBA-VO).                                                                                                    | e. |
| 1                                                                                                    |                                                                                                    |    |
| Angahan zur Parson das Kindas odar dar/d                                                                                                    | as lugandichana                                                                                                    | _  |
| Angaben zur Person des Kindes oder den d                                                                                                    | es sugenaichens                                                                                                    |    |
| Name, Vomanie¶                                                                                                    | Geschiecht Geburtsdatunt                                                                                                    |    |
|                                                                                                    | *********************                                                                                                    |    |
| n                                                                                                    | divers 🖸 🖬 🖉                                                                                                    |    |
| Geourtson und land                                                                                                    | <b>D P</b>                                                                                                    | _  |
|                                                                                                    |                                                                                                    | 1  |
|                                                                                                    |                                                                                                    |    |
| Angaben zu den Erziehungsberechtigteno                                                                                                    |                                                                                                    |    |
| Name, Anschrift der Mutter                                                                                                    | Telefonnummer/ E-Mail *                                                                                                    |    |
|                                                                                                    |                                                                                                    |    |
| FFFFF                                                                                                    | Erziehungsberechtigt 🗖 a                                                                                                    |    |
| Nama Anakak dan Untana                                                                                                    | Tolofore and The I                                                                                                    | _  |
| sassag                                                                                                    | sessed                                                                                                    |    |
|                                                                                                    |                                                                                                    |    |
| *****                                                                                                    | Erziehungsberechtigt 🔲 a                                                                                                    |    |
| 8                                                                                                    |                                                                                                    |    |
| Dese Angele of Hermitige/                                                                                                    |                                                                                                    |    |
| Bildungsbiographie 7 eleasted on som Setut                                                                                                    | esurb GEK Schulwerbei Klassenwiederbeiungen 10                                                                                                    | _  |
| 1                                                                                                    | and the second second se | -  |
| 1                                                                                                    |                                                                                                    |    |
| Zurückstellung vom Schulbesuch: ja 🔲 nein 🕻                                                                                                    | D1                                                                                                    |    |
| Grundschulförderklasse: ja 🔲 nein                                                                                                    | D1                                                                                                    |    |
| Einschulung im Schuliahr                                                                                                    |                                                                                                    |    |
| 1                                                                                                    |                                                                                                    |    |
| Beauchte-Schulen:¶                                                                                                    |                                                                                                    |    |
| 1<br>Primarahufa 1                                                                                                    |                                                                                                    |    |
| 1                                                                                                    |                                                                                                    |    |
| von serve bis served                                                                                                    |                                                                                                    |    |
|                                                                                                    |                                                                                                    |    |
| von bis                                                                                                    |                                                                                                    |    |
| trag eart Kilrung des Anspruche auf sin sonderpildagagesches f                                                                                                    | Did angewooklant                                                                                                    |    |

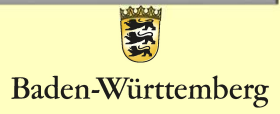

### Erklärung zur Entbindung der Schweigepflicht

|                                                                                                    | 1                                                                                                    |
|----------------------------------------------------------------------------------------------------|----------------------------------------------------------------------------------------------------|
|                                                                                                    |                                                                                                    |
|                                                                                                    |                                                                                                    |
|                                                                                                    |                                                                                                    |
| 1                                                                                                    |                                                                                                    |
| <ul> <li>Entbindung von der</li> </ul>                                                                                                    | r5chweigepflicht-                                                                                                    |
|                                                                                                    |                                                                                                    |
| Name, Vorname Schüler/in: -+ *****                                                                                                    |                                                                                                    |
| 1                                                                                                    |                                                                                                    |
| Geburtsdatum: -+ -+ -+                                                                                                    |                                                                                                    |
| Erziehungsberechtigte/r> -> ******                                                                                                    |                                                                                                    |
| 1                                                                                                    |                                                                                                    |
|                                                                                                    |                                                                                                    |
| on den wei sind damit enversationen, Gass Gas-<br>on diesem beauftragten und an dem Verfahren<br>Daten, informationen, Befunde und Gutachten u<br>he(n) zum Zueek der Prüfung und Feststellung<br>sches Bildungsangebot bei nachfolgenden Stelle<br>und in der zentralen Datenbank speichem darf. I<br>det, Die Mütachelennnen und Mitarbeiter sind ve<br>behandeln. § | Consult dorivation Loomgooury Und Die<br>beerligen Leikrähe für Sonderpadagogi-<br>des Anspruchs auf ein sonderpädagogi-<br>en anforden, besprechen und austauschen<br>Die Informationen werden vertraulich behan-<br>repflichtet, die Informationen vertraulich zu |
| 1<br>Die Schweigepflichtentbindung bezieht sich auf 1<br>1                                                                                                    | folgende Institutionen und Ansprechpartner 1                                                                                                    |
| □ → Behandelnder Arzt+ → → ****                                                                                                    |                                                                                                    |
| Sozialpádiatrisches Zentrum: - *****                                                                                                    |                                                                                                    |
| → zuständiges-Jugendamt.→ → <sup>■</sup>                                                                                                    |                                                                                                    |
| □ → Kindertagesstätte:→ → → *****                                                                                                    |                                                                                                    |
| Grundschulförderklasse:→ →                                                                                                    |                                                                                                    |
| □ → Sonstige-(Logopäde, Ergotherapeut, ·                                                                                                    | ) → ******¶                                                                                                    |
|                                                                                                    |                                                                                                    |
| Bitte kreuzen Sie an für welche Stellen Ihre Einw                                                                                                    | viligung gelten soll.¶                                                                                                    |
| I - Ich willige ausdrücklich ein, dass dabei Daten<br>des wie vorstehend beschrieben, verarbeitet                                                                                                    | über die Gesundheit meines / unseres Kin-<br>werden dürfen.¶                                                                                                    |
| 1<br>Diese Einwillgung/en kann / können verweigert:<br>willgung widerrufen werden. ¶<br>¶                                                                                                    | werden. Ferner kann eine einmal erteilte Ein-                                                                                                    |
| On Datum Untenudvitt(en)<br>Erziehungsberechtigte-                                                                                                    | Unterschrift<br>Schüler ab-16 Jahrent                                                                                                    |
| erzenungibelischige                                                                                                    | <ul> <li>Schwerkbild Jahren</li> </ul>                                                                                                    |

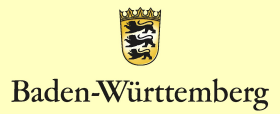

### Bildungsbiographie - Förderung - Beratung

|                                                                                            | Badeo W (mo) - Solo                          |                                                                                                    | E<br>Martin Sag                                |
|--------------------------------------------------------------------------------------------|----------------------------------------------|----------------------------------------------------------------------------------------------------|------------------------------------------------|
| Wederholung einer Klasse: ja 🔲 Klassenstufe:                                               | nen 🗖                                        | Einbezug des Sonderpädagogischen Dienstes oder der Frühforderung:<br>ja 🔲 5082 nen 🔲                                                                             |                                                |
| von bis                                                                                    |                                              | Die Erziehungsberschägten wünschen die Ihnen bekannte Lehrkraft für Sonderpik<br>(aus der Beratung durch die Frühtbieterung, den sonderpiklagogischen Dienst ode | tagogik als Gutachter<br>r im Schulkindergarte |
| Wederholung einer Klasse: ja 🔲 Klassenstufe:                                               | nein 🗖                                       | SB82 Name Gutachter/In                                                                                                    |                                                |
| Forderung und Berstung                                                                     |                                              | -                                                                                                    |                                                |
| Schullsche Fördermaßnahmen und Beratung (Förderunterto<br>Nachterisausgiech):              | 24, Binnendifferenziorung.                   | Ort. Delvim Unterschill bolerungsberechtigte                                                                                                    |                                                |
|                                                                                            |                                              | On, Spilum Sameyschuff der Schule                                                                                                    | itung                                          |
|                                                                                            |                                              |                                                                                                    |                                                |
| Auserschullsche Fördermaßnahmen und Beratung (Kontax<br>Jagendulte, Hausaufgabenbetreuung, | te mit Schulpsychologischer Beratungsstelle. |                                                                                                    |                                                |
|                                                                                            |                                              |                                                                                                    |                                                |
|                                                                                            |                                              |                                                                                                    |                                                |
|                                                                                            |                                              |                                                                                                    |                                                |
| Antrico auf Dânvito des Ansonectos auf en acrede-culdacespectres Bildumpaenante            | Lot '                                        | Armag auf Gárung des Anspruchs auf an annfersjäldagegentes Bålungsangatot                                                                                        |                                                |

Baden-Württemberg

### Einwilligung in die Datenverarbeitung

|                                                                                                    |                                                                                                    |                                                                                                    | 111                                                                                                    |
|----------------------------------------------------------------------------------------------------|----------------------------------------------------------------------------------------------------|----------------------------------------------------------------------------------------------------|----------------------------------------------------------------------------------------------------|
|                                                                                                    |                                                                                                    |                                                                                                    |                                                                                                    |
|                                                                                                    |                                                                                                    |                                                                                                    |                                                                                                    |
|                                                                                                    |                                                                                                    |                                                                                                    |                                                                                                    |
| Einwilligung in di                                                                                                    | e Datenverarbeitung                                                                                                    |                                                                                                    |                                                                                                    |
| Meine Angaben<br>Ich willige / wir v<br>personenbezog<br>Prüfung und Fe-<br>insbesondere di<br>sonderpädagoog<br>datenschutzred<br>Zugriff auf dies<br>sowie die von di<br>Sonderpädagoog<br>die gespeichent<br>Hinweis: Mit de<br>Schulleistungsp<br>Diese Einwilligu<br>Weitere Datens<br>Datenschutzred | / unsere Angaben sind freiwi<br>willigen ein, dass das Staatic<br>enen Daten und die meines I<br>statellung des Anspruchs auf<br>er besonderen Regelungen fr<br>isches Bildungsangebot (§§ 1<br>rüchen Bestimmungen eleiki<br>Daten haben nur definierte M<br>isenen mit der sonderplädagog<br>jk. Ich kann / wir können ber<br>ein Daten und die Berichtigun<br>er Antragstellung wird ein diag<br>rüfung mit Intelligenztest bei<br>rug / en können jederzeit wick<br>chutzrechtliche Informationseflicht. | lig<br>ne Schulamt Ludwigsb<br>indes, der / des Jugen<br>ein sonderpädagogiso<br>r Schulennen und Sc<br>/2. 844 Schulgesetzi /<br>r Schulennen und Sc<br>/2. schen Diagnostik bean<br>n Staatlichen Schulamt<br>g unnchtiger Daten ver<br>nostisches Verfahren i<br>halten kann.<br>mufen werden.<br>finden Sie im belliege | urg meine / unsere<br>dichen zum Zweck der<br>hes Bidungsangebot<br>hüler mit Anspruch auf ein<br>nach den jeweiligen<br>ein Dastenbark verarbeitet<br>en Schulamts Ludwigsburg<br>Artragte Lehrkaft für<br>Ludwigsburg Auskunft über<br>langen.<br>eingeleitet, welches eine<br>nden Blatt. |
| Datenschutzred                                                                                                    | htliche Informationspflicht                                                                                                    |                                                                                                    |                                                                                                    |
|                                                                                                    |                                                                                                    |                                                                                                    |                                                                                                    |
| Ort Datum                                                                                                    | Unterschriften Erniehung                                                                                                    | where Ninte                                                                                                    | Schüller ab 16 Jahren                                                                                                    |
|                                                                                                    |                                                                                                    |                                                                                                    |                                                                                                    |
|                                                                                                    |                                                                                                    |                                                                                                    |                                                                                                    |

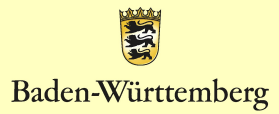

### Nur bei Antragstellung "drohende Beeinträchtigung des Bildungsrechts von Schülern" gemäß §5 SBA-VO

|                                                                                                    | 100 M                                                                                                    |
|----------------------------------------------------------------------------------------------------|----------------------------------------------------------------------------------------------------|
|                                                                                                    | 2                                                                                                    |
|                                                                                                    |                                                                                                    |
|                                                                                                    |                                                                                                    |
|                                                                                                    |                                                                                                    |
| Antrag auf Klärung des Anspruchs auf ein<br>entgegen dem Elternwunsch                                                                                                    | sonderpädagogisches Bildungsangebot                                                                                                    |
| Ich / wir wurden darüber informiert, dass o<br>ein sonderpädagogisches Bildungsangebot o                                                                                                    | ie Einwiligung / en zur Klärung des Anspruchs auf<br>Jurch die Erziehungsberechtigten verweigert                                                                                                    |
| werden kann / konnen.<br>Ich / wir wurden weiterhin darüber informiert.<br>Schulaufsichtsbehörde auch ohne Antrag de<br>kann (vgl. § 82 Abs. 2 S. 2 Schulgesetz (V.g.<br>Hinweise vorliegen, dass dem individuellen /<br>sonderpädagogische Bildung nicht entsproch | dass ein Feststellungsverfahren durch die<br>s / der Erziehungsberechtigten eingeleitet werden<br>s, § 5 SBA-VO) insbesondere dann, wenn konkrete<br>Inspruch des Kindes / Jugendlichen ohne<br>ein werden kann oder die Bildungsrechte von |
| Mitschülern beeinträchtigt werden.<br>Im Zuge des Verfahrens nach § 82 Abs. 2 St<br>Jugendliche an der sonderpädagogischen D<br>ggf. einschließich der Schullestungsprüfung<br>Gesundheitsamt untersuchen zu lassen.                                                | hulgesetz hat sich mein / unser Kind, die / der<br>agnostik (pädagogisch-psychologische Prüfung<br>und Intelligenztest) zu beteiligen und ist ggf. vom                                                                                      |
| Weitere Datenschutzrechtliche Informationer<br>Datenschutzrechtliche Informationspflicht                                                                                                    | nfinden Sie im beiliegenden Blatt:                                                                                                    |
|                                                                                                    |                                                                                                    |
| On Datum Unterschriften Erzehungsben                                                                                                    | schlidte Unterschrift Schüler ab 16 Jahren                                                                                                    |
|                                                                                                    |                                                                                                    |
|                                                                                                    |                                                                                                    |
|                                                                                                    |                                                                                                    |
|                                                                                                    |                                                                                                    |
|                                                                                                    |                                                                                                    |
|                                                                                                    |                                                                                                    |
|                                                                                                    |                                                                                                    |
|                                                                                                    |                                                                                                    |
|                                                                                                    |                                                                                                    |

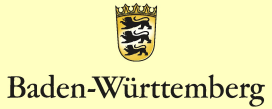

## Pädagogischer Bericht

|                                                                                                    | 1                                                                  |
|----------------------------------------------------------------------------------------------------|--------------------------------------------------------------------|
|                                                                                                    |                                                                    |
|                                                                                                    |                                                                    |
|                                                                                                    |                                                                    |
| Pädagogischer Bericht                                                                                       |                                                                    |
| 1. Bisherige Entwicklung und aktuelle S                                                                     | ituation                                                           |
| (binerge Entwickung, Kohmenbedingunger<br>Regobungen, interesien,)                                          | n tomilarer Hintergrund, vorlegende Diognosen, besondere           |
| 2. Weitere Beobachtungen zu den Entw                                                                        | vicklungsbereichen                                                 |
| joen Sinnen: Horen/Senen, Sprache und Sprech<br>med./ (30080, Besondemenen, sonstige Britwick               | ian Motork Wohrnehmung Mantongkar Shotegiabioung<br>sungsbereiche) |
| 3. Aldueller Lernstand                                                                                      |                                                                    |
| Banuleanungan in santraish Barashan Bausan J<br>Bai Bhaanuungastaghearta Yanaularlaingearan D               | wamomani, watera Baurgasarana),<br>Nanan una Janwaanan)            |
| 4. Lern- und Arbeitsverhalten                                                                               |                                                                    |
| (verveten, mundlers kitesen, Drenung, Kenes<br>Arsettenvesungen,)                                           | rmanan, Sabatriandigeat, Kandungapianung, Umaataan van             |
| 5. Sozialverhallen                                                                                          |                                                                    |
| Cerrentingeen, Ceepereneralangeen, Avanate                                                                  | neralaran. Cantlan-amatan, impulantan Rapainamatan,)               |
| Dieser Sericht wurde erstellt von (Nome und<br>zuständigen Schule):                                         | d Dienstbezeichnung der Lehrkraft der allgemeinen                  |
|                                                                                                    |                                                                    |
|                                                                                                    | 1.477                                                              |
| Ort, Datum, Universit                                                                                       |                                                                    |
| Ort, Detum, Unterect<br>Antrong and Caloung data Anterprocess and ann scondurgiddagogo<br>Brandt, Juny 2021 | sches flaturgsargelief                                             |

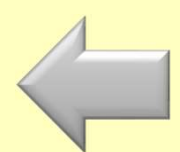

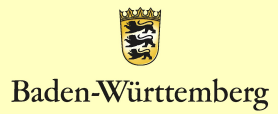

## Dokumente

Die Dokumente finden Sie auf der Homepage des Staatlichen Schulamt Ludwigburg unter:

Service – Formulare und Merkblätter – Sonderpädagogische Bildung – Antrag auf Prüfung und Feststellung eines sonderpädagogischen Bildungsangebots.

http://schulamt-ludwigsburg.de/,Lde/Startseite/Service/Formulare+\_+Merkblaetter

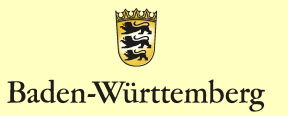

# Schülerübernahme an das SSA

Schülerübernahme für Schüler Karl Auer Zum jetzigen Erziehungsberechtigte DECTED INCODED IN STAATLICHES SCHULAMT Stuttgart Göppingen Göppingen Zeitpunkt können Hinzufügen ADRESSE & KONTAKT GEBURTSDATUM/-ORT & GESCHLECHT WEITERE INFORMATION Pflegeeltern / Vormundschaft geb. am 01.01.2011 in Lachdorf Klasse: 3 am 02.03.2020 Karl Auer die Daten noch Witzallee 123 Nationalität: Hinzufügen männlich 754321 Lachdorf Religion: Keine Angabe Aktenzeichen: durch Allgemeine Schule REMERKUNG EDEACCT AM Hinzufügen 04114212 vor einer Sekunde Zuständiges SBBZ ZULETZT REARREITET 04114212 jetzt Hinzufügen Löschen Dokument hochladen entfernt werden. An Staatliches Schulamt weiterleiten Löschen « Zurück zur Schülerliste **Durch Klicken auf** An Staatliches Schulamt weiterleiten

werden die Daten des Schüler/der Schülerin an das Schulamt übermittelt und dort importiert und weiterbearbeitet werden.

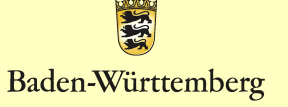

# **Bearbeitung durch das SSA**

Am Staatlichen Schulamt werden die Eingaben geprüft.

Sollten dabei Unstimmigkeiten oder Fragen entstehen, kann das Schulamt die Daten wieder an die Schule zurückleiten.

Der Datensatz erscheint in SpFa-Online der Schule und kann dort geändert werden.

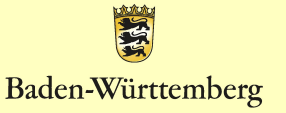

## Schülerliste

Für Ihre Dokumentation können Sie jederzeit wieder auf die "Schülerliste" gehen. Dort sehen Sie auch den Status der Bearbeitung:

"Nicht gesendet" – Fall wurde noch nicht an das SSA gesendet

"An SSA gesendet" – Fall wird vom SSA überprüft

"Vom SSA importiert" – Fall wurde in die SpFa-Datenbank übernommen

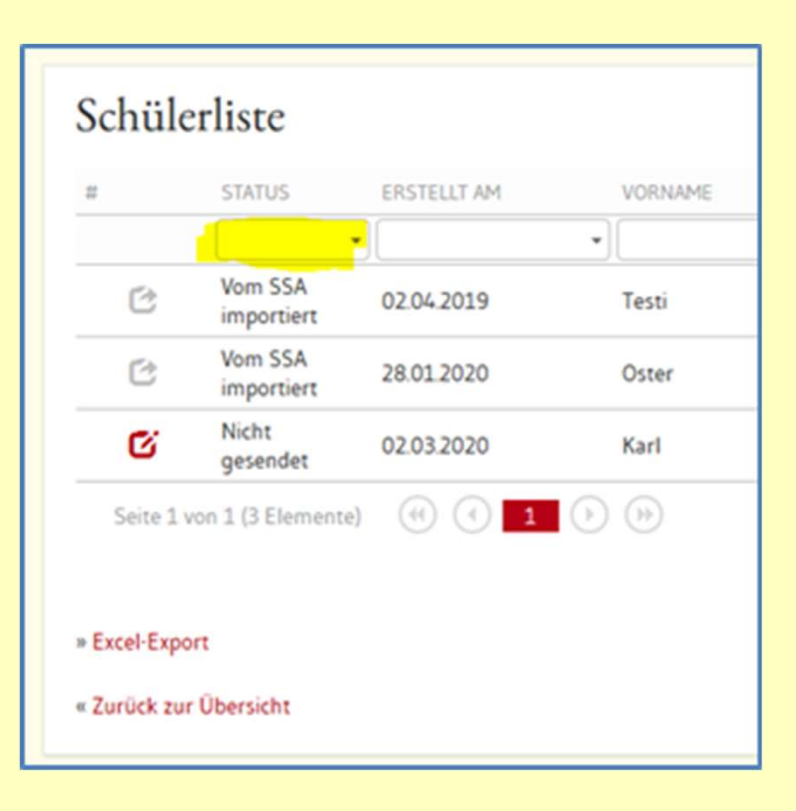

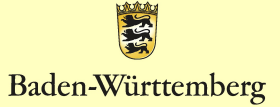

# Übernahme ins Verfahrensverzeichnis

Die sonderpädagogische Fallarbeit muss im Verfahrensverzeichnis der Schule aufgenommen werden, da es sich hier um die Verarbeitung personenbezogener Daten handelt.

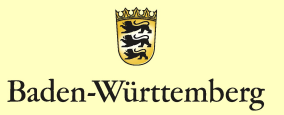

# Vielen Dank für Ihre Aufmerksamkeit!

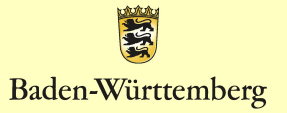